### 视频智能分析服务

## 常见问题

文档版本01发布日期2024-04-03

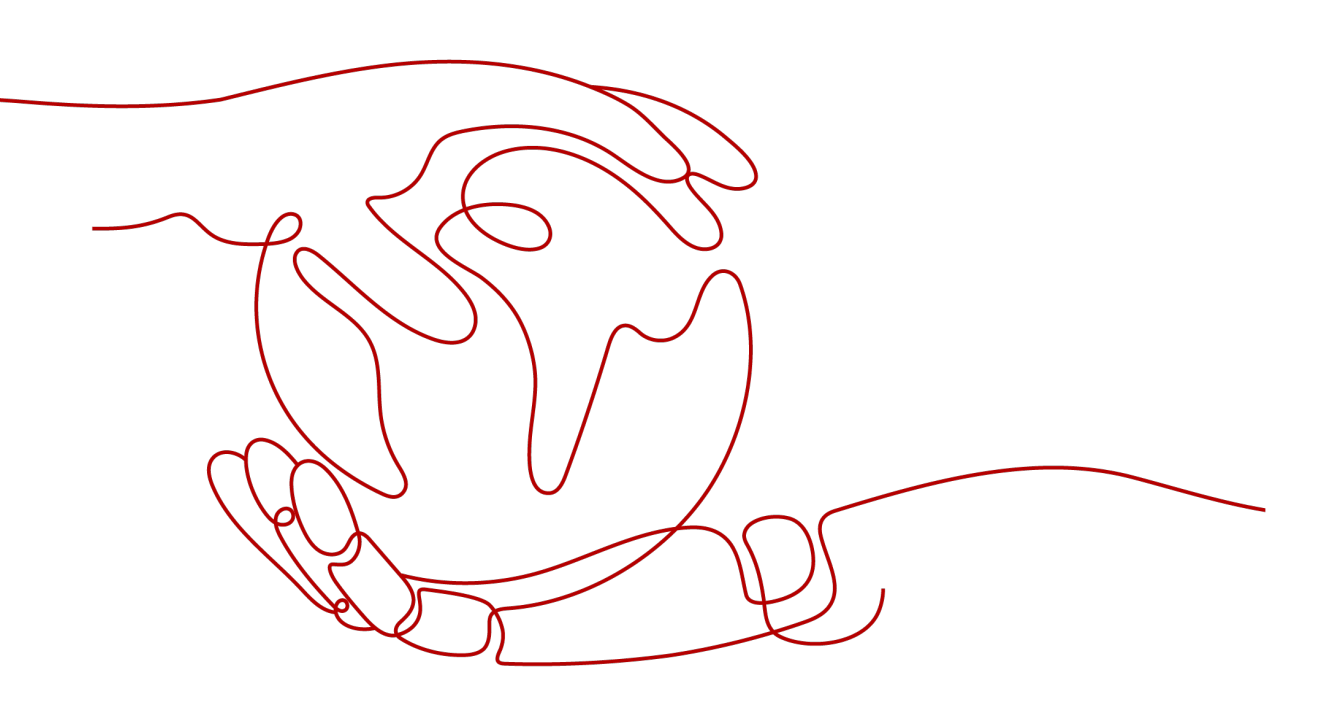

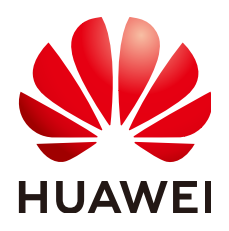

#### 版权所有 © 华为云计算技术有限公司 2024。保留一切权利。

非经本公司书面许可,任何单位和个人不得擅自摘抄、复制本文档内容的部分或全部,并不得以任何形式传播。

#### 商标声明

NUAWE和其他华为商标均为华为技术有限公司的商标。 本文档提及的其他所有商标或注册商标,由各自的所有人拥有。

#### 注意

您购买的产品、服务或特性等应受华为云计算技术有限公司商业合同和条款的约束,本文档中描述的全部或部 分产品、服务或特性可能不在您的购买或使用范围之内。除非合同另有约定,华为云计算技术有限公司对本文 档内容不做任何明示或暗示的声明或保证。

由于产品版本升级或其他原因,本文档内容会不定期进行更新。除非另有约定,本文档仅作为使用指导,本文 档中的所有陈述、信息和建议不构成任何明示或暗示的担保。

### 华为云计算技术有限公司

地址: 贵州省贵安新区黔中大道交兴功路华为云数据中心 邮编: 550029

网址: <u>https://www.huaweicloud.com/</u>

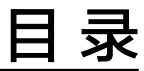

目录

| 1 | 算法结果如何处理和保存   | 1 |
|---|---------------|---|
| 2 | 如何查看算法日志      | 2 |
| 3 | 边缘算法和云上算法的区别  | 4 |
| 4 | 如何查看边缘节点的驱动版本 | 5 |

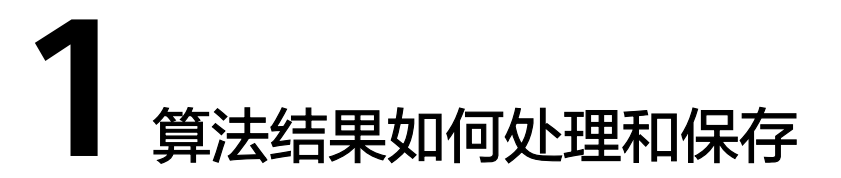

对于边缘算法,算法包会以镜像的方式下发到客户自己配置的边缘节点。算法运行过 程在客户的边缘节点进行,分析结果及告警会输出到客户自己配置的路径。

视频智能分析服务只实时分析客户的视频流数据,不存储客户的任何数据。

# **2** 如何查看算法日志

- 1. 登录IEF管理控制台。
- 2. 选择左侧导航栏的"边缘资源 > 边缘节点",进入边缘节点列表页面。
- 3. 单击某个边缘节点的名称,进入边缘节点详情页面。
- 4. 在"配置"页签下找到"日志配置",单击"编辑",在"系统日志"和"应用 日志"下开启云端日志开关,并单击"保存"。
  - 输出的日志可以在AOM中查看,具体操作请参见<mark>在AOM查看日志</mark>。
  - 系统日志:边缘节点上IEF软件运行产生的日志。
  - 应用日志:边缘节点上部署的应用产生的日志,例如:算法作业运行产生的 日志 。

#### 图 2-1 打开系统日志开关

| 概览 实例列表 应用 监控 配置 证书 设备 标签                                     |  |  |  |  |  |  |  |  |
|---------------------------------------------------------------|--|--|--|--|--|--|--|--|
| Docker 配置<br>是否启用Docker 是 支持部署容器应用                            |  |  |  |  |  |  |  |  |
| 日志配置                                                          |  |  |  |  |  |  |  |  |
| ⑦ 应用运维管理服务AOM每月赠送500MB免费日志存储额度,超出部分将按需收费 <u>(了解计费详情)。前往查看</u> |  |  |  |  |  |  |  |  |
| 系统日志 应用日志                                                     |  |  |  |  |  |  |  |  |
| 编辑                                                            |  |  |  |  |  |  |  |  |
| 日志文件大小(MB) ⑦ 50 • 请合理设置日志文件大小和滚动数量避免过多占用节点存储。                 |  |  |  |  |  |  |  |  |
| 滚动日志周期 ⑦ 每天 ▼                                                 |  |  |  |  |  |  |  |  |
| 滾动日志数量 <b>?</b> 5 ▼                                           |  |  |  |  |  |  |  |  |
| 是否开启云端日志                                                      |  |  |  |  |  |  |  |  |
| 云端日志级别 ⑦ Info 🔻                                               |  |  |  |  |  |  |  |  |
| <del>保存</del> 取消                                              |  |  |  |  |  |  |  |  |

#### 图 2-2 打开应用日志开关

| 概览 实例列表 应用 监控 配置 证书 设备 标签                             |
|-------------------------------------------------------|
| Docker配置                                              |
| 是否启用Docker 是 支持部署容器应用                                 |
| 日志配置                                                  |
| ⑦ 应用运维管理服务AOM每月赠送500MB免费日志存储额度,超出部分将按需收费(7解计费洋情)。前往查看 |
| 系统日志 应用日志                                             |
| 編辑                                                    |
| 日志文件大小(MB) ⑦ 50 • 请合理设置日志文件大小和滾动数量避免过多占用节点存储。         |
| 滾动日志周期 <b>? </b> 每天 <b>*</b>                          |
| 滾动日志数量 <b>? 5</b> ▼                                   |
| 是否开启云端日志                                              |
| 保存取消                                                  |

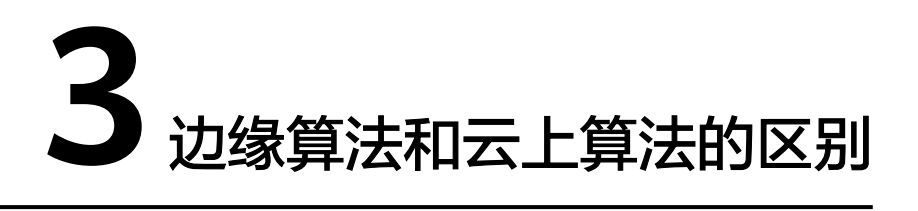

边缘算法表示算法模型下发到边缘节点的客户设备中,在客户设备中执行算法分析任务,视频流数据不需要提供到华为云上。

云上算法表示视频流数据需要上传到华为云,在华为云上进行算法分析。

表 3-1 边缘算法与云上算法的差异点

| 算法分类   | 算法功能 | 算法在哪里运行   | 视频数据传到哪里  |
|--------|------|-----------|-----------|
| 边缘算法相同 |      | 边缘节点的客户设备 | 边缘节点的客户设备 |
| 云上算法   | 相同   | 华为云       | 华为云       |

# **4** 如何查看边缘节点的驱动版本

 视频智能分析服务视频子服务支持x86+GP Tnt004类型服务器。使用Tnt004类型 服务器请下载推荐的Tnt004驱动版本。

命令执行成功后回显信息如图4-1所示。

#### 图 4-1 GP Tnt004 显卡驱动信息

| [ @t4-100496191-0003 0-work]\$ nvidia-smi<br>Thu Jan 14 19:24:01 2021 |            |                  |                     |                   |                                |                        |                             |
|-----------------------------------------------------------------------|------------|------------------|---------------------|-------------------|--------------------------------|------------------------|-----------------------------|
| NVIDIA-SMI                                                            | 418.6      | 7                | Driver              | Version:          | 418.67                         | CUDA Versio            | on: 10.1                    |
| <br>  GPU Name<br>  Fan Temp                                          | Perf       | Persis<br>Pwr:Us | tence-M <br>age/Cap | Bus-Id            | Disp.A<br>Memory-Usage         | Volatile<br>  GPU-Util | Uncorr. ECC  <br>Compute M. |
| 0 Tesla<br>  N/A 40C                                                  | 1 T4<br>P0 | 27W              | Off  <br>/ 70w/     | 00000000<br>171M: | 0:21:01.0 Off<br>iB / 15079MiB |                        | 0  <br>Default              |
| +                                                                     |            |                  |                     |                   |                                |                        | +<br>CDU Momonu             |
| GPU                                                                   | PID        | Туре             | Process             | name              |                                |                        | Usage                       |
| 0 1                                                                   | .5897      | С                | python              |                   |                                |                        | 161MiB                      |

 视频智能分析服务视频子服务支持Kunpeng+D310类型服务器。D310推理芯片的 驱动分为c82等版本,当前服务支持c82版本驱动。若当前服务器D310芯片驱动非 c82版本时,需重新安装c82版本驱动。

查看D310芯片驱动的命令为: npu-smi info

安装c82版本驱动的命令为: ./A300-3000-npu-driver\_5.1.rc2\_linuxaarch64.run --full

若安装时提示缺少用户,则添加一个用户;安装完驱动之后需确保HwHiAiUser的 用户组id为1001(id HwHiAiUser命令即可查看 )。

- 当服务器安装的D310芯片驱动是c82版本时,命令执行成功后回显信息如<mark>图</mark> **4-2**所示,c82版本驱动对应的version号为22.0.2。

#### 图 4-2 D310 芯片 c82 版本驱动信息

| [ ] / / / npu-smi info |        |              |                 |                  |                       |  |
|------------------------|--------|--------------|-----------------|------------------|-----------------------|--|
| npu-smi 22.0.2         |        |              | Version: 22.0.2 |                  |                       |  |
| NPU                    | Name   | Health       | Power(W)        | Temp(C)          | Hugepages-Usage(page) |  |
| Chip                   | Device | Bus-Id       | AICore(%)       | Memory-Usage(MB) |                       |  |
| 80                     | 310    | 0K           | 12.8            | 60               | 0 / 970               |  |
| 0                      | 0      | 0000:05:00.0 | 0               | 655 / 7764       |                       |  |

 视频智能分析服务视频子服务支持Kunpeng+D710类型服务器。D710推理芯片的 驱动分为c82等版本,当前服务支持c82版本驱动。若当前服务器D710芯片驱动非 c82版本时,需重新安装c82版本驱动。

#### 查看D710芯片驱动的命令为: npu-smi info

安装c82版本驱动的命令为: ./Atlas-300i-pro-npu-driver\_5.1.rc2\_linuxaarch64.run --full

若安装时提示缺少用户,则添加一个用户;安装完驱动之后需确保HwHiAiUser的用户组id为1001(id HwHiAiUser命令即可查看)。

当服务器安装的D710芯片驱动是c82版本时,命令执行成功后回显信息如<mark>图</mark> 4-3所示,c82版本驱动对应的version号为22.0.2。

#### 图 4-3 D710 芯片 c82 版本驱动信息

| lroot@lo               | calhost ~]# r  | npu-smi into         |                         |                             |                       |
|------------------------|----------------|----------------------|-------------------------|-----------------------------|-----------------------|
| npu-sm                 | ii 22.0.2      |                      | Version: 22.            | 0.2                         |                       |
| NPU<br>Chip            | Name<br>Device | Health<br>  Bus-Id   | Power(W)<br>  AICore(%) | Temp(C)<br>Memory-Usage(MB) | Hugepages-Usage(page) |
| +<br>  2<br>  0        | 310P3<br>0     | 0K<br>  0000:02:00.0 | =+<br>  NA<br>  0       | 71<br>1763 / 21534          | 403 / 403             |
| 3                      | 310P3<br>1     | 0K<br>0000:04:00.0   | NA<br>  0               | 72<br>3437 / 21534          | 1201 / 1201           |
| 5                      | 310P3<br>2     | 0K<br>0000:85:00.0   | =+<br>  NA<br>  0       | 44<br>921 / 21534           | 0 / 0                 |
| +=======<br>  6<br>  0 | 310P3<br>3     | 0K<br>  0000:8B:00.0 | NA<br>  4               | 68<br>1491 / 21534          | 269 / 269             |
|                        |                |                      |                         |                             |                       |